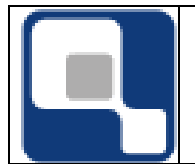

# ÍNDICE

| 1. | MÓDULO DESKTOP(SISTEMA INSTALADO NO CIEE) | 2 |
|----|-------------------------------------------|---|
|    | CONFIGURAÇÃO DE OUESTIONÁRIOS             | 2 |
|    | Tipos de Questionários:                   | 2 |
|    | Perguntas e Respostas:                    | 3 |
|    | Modelos de Questionários:                 | 5 |
|    | Aplicações de Questionários:              | 9 |

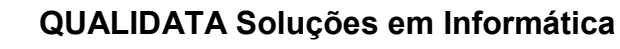

## 1. MÓDULO DESKTOP(SISTEMA INSTALADO NO CIEE)

Para o uso do módulo do CIEE para uma maior interação da empresa com e instituição de ensino é necessário uma divulgação dos recursos disponíveis pela instituição para com as empresas que estarão interagindo.

Na verdade alguns cadastros serão feitos pela instituição e a maioria dos cadastramentos das informações poderão ser de responsabilidade da empresa, pelo menos esse é o objetivo. Como poderá ser visto nos tópicos a seguir. Porém, para um entendimento melhor de como é o funcionamento no sistema é necessário que todos do CIEE conheçam os cadastros com suas particularidades.

Obs: Todas as imagens deste documento são imagens ilustrativas.

## Configuração de questionários

A configuração de questionários pelo sistema é um recurso que faz com que os avaliadores institucionais possam configurar seus próprios questionários para aplicarem a uma faixa de pessoas/avaliadores para estatísticas referentes à instituição, como avaliar um professor, uma disciplina e a própria instituição.

Este recurso assim que configurado e publicado, todos os usuários que foram definidos para responderem às perguntas visualizarão tal recurso no ambiente web do sistema Q-Acadêmico.

## Tipos de Questionários:

O cadastro de tipos de questionário é referente á quem vai ser avaliado, quem será o avaliador e se identifica o usuário avaliador ou não.

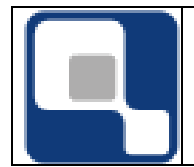

| 👩 Cadastr   | o de Tipos de Questio    | narios    |                          |                     |                        |
|-------------|--------------------------|-----------|--------------------------|---------------------|------------------------|
| Código      | Descrição                |           |                          |                     |                        |
|             |                          |           |                          |                     |                        |
| Identificar | Usuário                  | Avaliador | 0                        | ) que Será Avalia   | ado:                   |
|             | <u> </u>                 |           | <u> </u>                 |                     | -                      |
|             |                          |           | ⊕ <u>I</u> nserir ⊟etira | r 💦 <u>A</u> lterar | 🧕 🖞 isualizar          |
| Código      | Descrição                |           |                          | Identificar Us      | uário 🗛 🔺              |
| <b>&gt;</b> | 62 Avaliação do Egress   | D         |                          | Não identifica      | a, mas cont E <u>c</u> |
|             | 72 Avaliação para o trei | namento   |                          | Não identifica      | a, mas cont E <u>c</u> |
|             | 52 Teste                 |           |                          | Não identifica      | a, mas cont E <u>c</u> |
|             |                          |           |                          |                     |                        |
|             |                          |           |                          |                     |                        |
|             |                          |           |                          |                     |                        |
|             |                          |           |                          |                     |                        |
|             |                          |           |                          |                     |                        |
|             |                          |           |                          |                     |                        |
|             |                          |           |                          |                     | -                      |
|             |                          |           |                          |                     | •                      |
|             |                          |           |                          |                     | <u> </u>               |

- a) Código: O sistema se encarregará de gerar.
- b) Descrição: Descrição do tipo de questionários
  - a. Pode ser, por exemplo, "Este tipo de questionários avaliará os egressos".
- c) Identifica Usuário: Existem duas situações atualmente
  - **a. Não identifica, mas controla:** Será identificado os avaliadores e controla o preenchimento do questionários uma só vez.
  - **b. Identifica:** Identifica o usuário avaliador e também controla o preenchimento dos questionários somente uma vez.
- d) Avaliador: Tipo de usuário que irá responder às perguntas do questionário publicado.
- e) O que será avaliado: Aqui será indicado o que será avaliado, como o próprio nome sugere.

## Perguntas e Respostas:

Este cadastro é livre, ou seja, para que sejam cadastradas perguntas e repostas não há nenhuma dependências de outros cadastros, ao contrário de quando há uma configuração de um modelo de questionário, deve já haver as perguntas e respostas já previamente cadastradas. Este cadastro possui duas partes onde a primeira parte é das perguntas e a segunda parte das respostas.

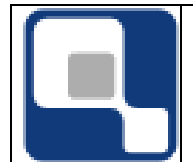

| 🚺 Configuração de Per                | guntas                                                 |                          |
|--------------------------------------|--------------------------------------------------------|--------------------------|
| Selecione a pergutna:                | Qual a nota que você daria para a Intituição.          | •                        |
| Perguntas Respostas                  |                                                        |                          |
| Código Descrição                     |                                                        |                          |
|                                      |                                                        |                          |
| l ipo de Resposta                    | ▼                                                      | 🖓 Alterar 🛛 🚯 Visualizar |
| Objetiva                             |                                                        |                          |
| Discursiva<br>Objetiva c/ Discursiva | essores da Insituição?                                 | etiva                    |
| valor numerico                       | stituição? val                                         | or memo                  |
| Valor Data                           | na melhria para o atendimento ao egr <mark>eval</mark> | or memo                  |
| Multipla escolha                     |                                                        | etiva                    |
|                                      |                                                        |                          |
|                                      |                                                        |                          |
|                                      |                                                        |                          |
|                                      |                                                        |                          |
|                                      |                                                        |                          |
|                                      |                                                        |                          |
|                                      |                                                        |                          |
| 📴 Copiar Respostas                   |                                                        | <u><u> </u></u>          |

- a) Código: O próprio sistema se encarregará de gerar.
- b) **Descrição:** Neste campo será digitada a pergunta.
- c) Tipo de Resposta:
  - a. **Objetiva:** Fará com que o avaliador escolha uma resposta dentre a quantidade que for configurada no cadastro de perguntas.
  - b. **Discursiva:** Fará com que o avaliador digite um texto livre de até 255 caracteres. Obs: Para este tipo de pergunta não é necessário configurar a resposta, pois o avaliador que irá escrever um texto.
  - c. **Objetiva com discursiva:** Fará com que o avaliador escolha uma das respostas configuradas e dê uma justificativa.
  - d. Valor Número: Fará com que o avaliador somente digite valores numéricos.
  - e. **Valor Memo:** Fará com que o avaliador digite um texto livre, sem limite de caracteres. Obs: Para este tipo de pergunta não é necessário configurar a resposta, pois o avaliador que irá escrever um texto.
  - f. Valor Data: Fará com que o avaliador informe somente datas.
  - g. **Múltipla escolha:** Fará com que o avaliador possa escolher mais de uma resposta dentre as respostas configuradas.

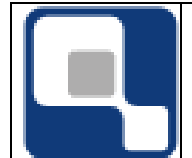

| 🙋 Configuraçã   | ão de Per | guntas                     |                   |                   |           | <u>- 0 ×</u>                   |
|-----------------|-----------|----------------------------|-------------------|-------------------|-----------|--------------------------------|
| Selecione a per | rgutna:   | Como está o enpenho dos pr | ofessores da Insi | tuição?           |           |                                |
| Perguntas Re    | spostas   |                            |                   |                   |           |                                |
| Código D        | escrição  |                            |                   |                   |           |                                |
|                 |           |                            |                   |                   |           |                                |
| Pontos          |           |                            | ⊕ <u>I</u> nserir | ⇔ <u>R</u> etirar | 🚵 Alterar | 🕵 Visualizar                   |
| Código          | Descrição | <br>>                      |                   |                   | Peso      |                                |
| 916             | Bom       |                            |                   |                   |           |                                |
| 915             | Ótimo     |                            |                   |                   |           |                                |
| 918             | Péssimo   |                            |                   |                   |           |                                |
| 917             | Ruim      |                            |                   |                   |           |                                |
|                 |           |                            |                   |                   |           |                                |
|                 |           |                            |                   |                   |           |                                |
|                 |           |                            |                   |                   |           |                                |
|                 |           |                            |                   |                   |           |                                |
|                 |           |                            |                   |                   |           |                                |
|                 |           |                            |                   |                   |           |                                |
|                 |           |                            |                   |                   |           |                                |
|                 |           |                            |                   |                   |           | •                              |
| 📴 Copiar F      | Respostas |                            |                   |                   |           | <u><b>j</b></u> <u>F</u> echar |

- a) Código: O sistema se encarregará de gerar.
- b) **Descrição:** Será digitada a resposta da pergunta.
- c) **Pontos:** Em caso de uma pesquisa onde será levado em conta o peso da pergunta, aqui será digitado a quantidade de pontos que essa pergunta valerá.

## Modelos de Questionários:

No cadastro de modelo de questionário é que será realmente configurado o questionários em que o avaliador visualizará no internet. A primeira parte são informações referentes a quem será o avaliador e quem será avaliado, claro que base no cadastro do tipo de questionário visto anteriormente, a segunda parte é configuração das perguntas e respostas.

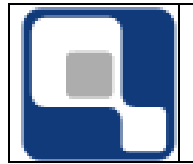

| Configuração de Perguntas                                   |                                        |                 |                   |  |
|-------------------------------------------------------------|----------------------------------------|-----------------|-------------------|--|
| Selecione o modelo de Questionário: Eustionário III         |                                        |                 |                   |  |
| Modelos de Questionários Perguntas e Respostas Agrupamentos |                                        |                 |                   |  |
| Código Descrição                                            |                                        |                 |                   |  |
| Pos Ivisial Pos Final Tino de Questionária                  |                                        |                 |                   |  |
|                                                             | ▼ ⊕ <u>I</u> nserir 🛛 🗢 <u>R</u> etira | ar 📔 🎊 Alterar  | 🧕 🕵 🛛 🖞 İsualizar |  |
| Código Descrição                                            | Tipo de Questionário                   | Posição Inicial | Posição Final 🔺   |  |
| 66 Eustionário III                                          | Avaliação para o treinamento           |                 |                   |  |
| 46 Modelo Teste                                             | Teste                                  |                 |                   |  |
| 56 Perguntando sobre a instituição                          | Avaliação do Egresso                   |                 |                   |  |
|                                                             |                                        |                 |                   |  |
|                                                             |                                        |                 | T                 |  |
|                                                             |                                        |                 |                   |  |
|                                                             |                                        |                 | <u> </u>          |  |

- a) Código: O próprio sistema se encarregará de gerar.
- b) **Descrição:** Aqui será digitada uma descrição para o seu modelo de questionários.
- c) Pos. Inicial e Pos. Final: posição inicial e final no arquivo texto retornado pela leitora ótica, onde estar a identificação do usuário, caso seja necessário uma leitora em cartão.
- d) Tipo de questionário: Deverá ser informado o tipo de questionário. O tipo de questionário que fará o direcionamento para quem deverá responder este questionário.

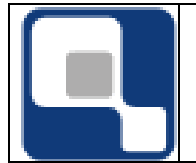

| 🚺 Configuração de Perguntas                      |          |        |        |                                                    |                        |          |                  |  |
|--------------------------------------------------|----------|--------|--------|----------------------------------------------------|------------------------|----------|------------------|--|
| Selecione o modelo de Questionário: Modelo Teste |          |        |        |                                                    |                        |          |                  |  |
| Modelos                                          | de Q     | uestio | nários | Perguntas e Respostas Agrupamentos                 |                        |          |                  |  |
| P                                                | ,<br>erd | unta   | i: Co  | mo você ver atualmente a instituição?              |                        |          | P                |  |
| Aaru                                             |          | onte   | »: То  | sta                                                |                        |          | ngri             |  |
| Agrup                                            | ham      | ienu   | ы. те  | ste                                                |                        |          | Itas             |  |
| - ri                                             | 0        | Irdem  | Agr.   | Pergunta                                           | Tipo de Resposta       | Agru 🔺   |                  |  |
| <u> </u>                                         |          | 1      | 2      | Como você ver atualmente a instituição?            | valor memo             | Test     | Si l             |  |
| A                                                |          | 2      | 1      | Qual a nota que você daria para a Intituição.      | Objetiva               | Test     | ada              |  |
|                                                  |          | 3      |        | Como está o enpenho dos professores da Insituição? | Objetiva               |          | s,               |  |
| D                                                |          | 4      |        | Teste                                              | Multipla escolha       |          | <u>7</u> 2       |  |
|                                                  |          | 5      |        | Teste I                                            | Discursiva             |          | ا <del>ق</del> ا |  |
| <u> </u>                                         |          | 6      |        | Teste II                                           | Objetiva c/ Discursiva |          | stas             |  |
|                                                  |          | 7      |        | Teste III                                          | valor numerico         |          | Se l             |  |
| <u>N</u>                                         |          | 8      |        | Teste IV                                           | valor memo             |          |                  |  |
|                                                  |          | 9      |        | Teste V                                            | Valor Data             | <u> </u> | ' ă              |  |
|                                                  |          | 10     |        | Teste VI                                           | Multipla escolha       |          | as               |  |
| E CON                                            |          |        |        |                                                    |                        |          | F                |  |
| 弊                                                |          |        |        |                                                    |                        |          |                  |  |
|                                                  |          |        |        |                                                    |                        |          |                  |  |
|                                                  |          |        |        |                                                    |                        |          |                  |  |
| _ <b>₹</b> `                                     |          |        |        |                                                    |                        |          |                  |  |
|                                                  |          |        |        |                                                    |                        |          |                  |  |
|                                                  |          |        |        |                                                    |                        |          |                  |  |
|                                                  |          |        |        |                                                    |                        |          |                  |  |
|                                                  | Eechar   |        |        |                                                    |                        |          |                  |  |
|                                                  |          |        |        |                                                    |                        | A.C      |                  |  |

- I) Inserir repostas no modelo: Clicar no botão (Novo).
- II) Agrupar Respostas: O agrupamento mostra as perguntar separadamente para o avaliador. Esse agrupamento pode ser feito para, por exemplo, separar as perguntas em áreas. Selecionar a(s)

pergunta(s) e clicar no botão (Agrupar). Pode-se marcar várias perguntas com a tecla CTRL pressionada e marcando com o mouse.

III) **Desagrupar Respostas:** Desfaz o agrupamento. Clicar no botão

(Desagrupar). Pode-se desmarcar várias perguntas com a tecla CTRL pressionada e marcando com o mouse.

- IV) Mover perguntas para a posição desejada: Selecionar a pergunta e clicar no (mover para cima) ou (mover para baixo).
- V) **Excluir a pergunta do modelo de questionário:** Esse procedimento não excluirá a pergunta do sistema, somente irá retira do modelo.

Selecionar a pergunta e clicar no botão (Excluir pergunta do modelo).

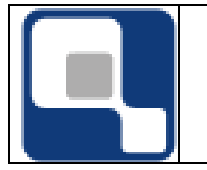

VI) **Mover a pergunta para uma posição desejada:** Por exemplo, deseja-se mover a pergunta que está na posição um para a posição

dez. Com a pergunta um selecionada, no campo acima do botão 🎞

- \_\_\_\_, informar qual é a posição de destino e clicar no botão(Mover pergunta)

| 2 | Configu                                             | ração d    | le Perguntas                                                        |          |            |  |  |
|---|-----------------------------------------------------|------------|---------------------------------------------------------------------|----------|------------|--|--|
| 9 | Selecione o modelo de Questionário: Eustionário III |            |                                                                     |          |            |  |  |
| N | 1odelos de                                          | Questio    | nários Perguntas e Respostas Agrupamentos                           |          |            |  |  |
|   | Pergun                                              | ta:Qu      | al a nota que você daria para a Intituição.                         |          | B          |  |  |
|   | Respo                                               | sta Se     | elecionada: Zero                                                    |          | gun        |  |  |
|   |                                                     | Código     | Resposta                                                            | Pontos   |            |  |  |
|   | ▶                                                   | 905        | Zero                                                                |          |            |  |  |
|   | Ц                                                   | 906        | Um                                                                  |          | <u>9</u>   |  |  |
|   | H                                                   | 907        | Dois                                                                |          |            |  |  |
|   | H                                                   | 908        | Três                                                                |          |            |  |  |
|   | ,H                                                  | 909        | Quatro                                                              |          | <u> </u>   |  |  |
|   |                                                     | 910        | Linco                                                               |          | post       |  |  |
|   |                                                     |            |                                                                     |          | as         |  |  |
|   | 2                                                   |            |                                                                     |          | Selec      |  |  |
|   |                                                     |            |                                                                     |          | <u>-</u> 할 |  |  |
|   |                                                     |            |                                                                     |          |            |  |  |
|   | A                                                   | resp       | oosta acima selecionada desabilita as seguintes p                   | erguntas | الشم ::    |  |  |
|   |                                                     | ] 3 - Esci | reva uma texto sugerindo uma melhria para o atendimento ao egresso. |          |            |  |  |
|   |                                                     | 4 - Com    | io está o enpenho dos professores da Insituição?                    |          |            |  |  |
|   | <b>*</b>                                            |            |                                                                     |          |            |  |  |
|   |                                                     |            |                                                                     |          |            |  |  |
|   |                                                     |            |                                                                     |          |            |  |  |
|   |                                                     |            |                                                                     |          |            |  |  |
|   |                                                     |            |                                                                     |          |            |  |  |
|   |                                                     |            |                                                                     |          |            |  |  |
|   |                                                     |            |                                                                     | <u></u>  | cenar      |  |  |

Quando é selecionada uma pergunta na sessão de baixo a resposta da sessão de cima, se for marcada desabilitará a pergunta, por exemplo:

Pergunta 1 : É casado?

a) sim

b) não

Pergunta 2 : Nome da esposa.

A resposta b da pergunta 1 tem que desabilitar a pergunta 2.

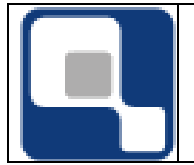

#### Aplicações de Questionários:

A aplicação do questionário é publicar no site para que os avaliadores possam responder às perguntas montadas no modelo de questionário.

| Configurar Aplicações de Questionários                                             |                 | <u> </u>             |
|------------------------------------------------------------------------------------|-----------------|----------------------|
| Selecione a aplicação:                                                             |                 | •                    |
|                                                                                    |                 |                      |
| Aplicações   Filtros   Usuários                                                    |                 |                      |
| Código Descrição                                                                   |                 |                      |
|                                                                                    |                 |                      |
| Pos. Inicial Pos. Final Ano Let. Per. Let. Data Inicial                            | Data Final      |                      |
| Tevto de boas vindas, que irá evolicar aos usuários a justificativa e os obietivo  | s de pesquise:  |                      |
| i exto de boas viridas, que na explicar aos usuallos a justilicativa e os objetivo | s ua pesquisa.  |                      |
|                                                                                    |                 |                      |
| Madala                                                                             |                 |                      |
|                                                                                    |                 |                      |
|                                                                                    |                 |                      |
| Preenchimento Obrigatório                                                          | ⊕ Inserir     □ | 👷 <u>V</u> isualizar |
| Código Descrição                                                                   | Modelo          | Posição 🔺            |
| 58 APlicação do primeiro questionário                                              | Modelo Teste    |                      |
| 78 Questionários configurado para teste no treinamento                             | Eustionário III |                      |
|                                                                                    |                 |                      |
|                                                                                    |                 |                      |
| Ana /Paríoda Lativa: 2009/1                                                        |                 |                      |
|                                                                                    |                 |                      |
|                                                                                    |                 | <u>Eechar</u>        |

- a) Código: O sistema se encarregará de gerar.
- b) Descrição: Aqui será preenchido um título ao qual o avaliador verá na web.
- c) Pos. Inicial e Pos. Final: posição inicial e final no arquivo texto retornado pela leitora ótica, onde estar a identificação do usuário, caso seja necessário uma leitora em cartão.
- d) **Ano Let. e Per. Let.:** O sistema já preencherá os campos conforme configuração de ano e período letivo no sistema.
- e) Data inicial: Data em que os avaliadores começarão a visualizar o questionário.
- f) **Data Final:** Após esta data os avaliadores não mais irão visualizar o questionário.
- g) Texto de boas vindas, que irá explicar aos usuários a justificativa e os objetivos da pesquisa: Como o próprio texto sugere, será um texto justificando o preenchimento do questionário. É um texto livre de até cem caracteres.
- h) Modelo: Aqui será escolhido o modelo de questionário que foi configurado.
- i) **Preenchimento Obrigatório:** Caso este campo seja marcado, os avaliadores só conseguirão acessar o ambiente web somente após o preenchimento e envio

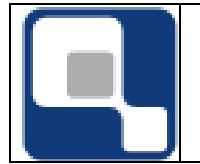

das respostas, caso contrário, os avaliadores poderão acessar o ambiente da web, e responder o questionário quando desejar, podendo até não responder.

| Configurar Aplicações de Questionários                                                                              |            |
|----------------------------------------------------------------------------------------------------|------------|
| Selecione a aplicação: APlicação do primeiro questionário                                                           | •          |
| Aplicações Filtros Usuários                                                                                         |            |
| Tipo de usuário: Egresso                                                                                            |            |
| Escolha seu critério de pesquisa e clique em "Listar"                                                               |            |
| 🗖 Instituição 📃 🔽 🔽 Localização                                                                                     | <b>_</b>   |
| 🗖 Curso 🥻 Período 1                                                                                                 | •          |
| 🗖 Módulo                                                                                                    | <i>4</i> 4 |
| Diário                                                                                                    | 4          |
| 🗖 Matrícula 📄 👘 Sit. Matrícula                                                                                      | <b>_</b>   |
| Selecionar Todos                                                                                                    |            |
| Matrícula Nome                                                                                                    |            |
|                                                                                                    |            |
|                                                                                                    |            |
|                                                                                                    |            |
|                                                                                                    |            |
| Atenção: itens já adicionados a esta aplicação não irão aparecer neste resultado 🛛 💓 Selecionar Todos 📝 🗸 Adicional | r Usuários |
|                                                                                                    | <u> </u>   |

Nesta parte da publicação do questionário será necessário informar agora quem avaliará o questionário. Mesmo que o tipo de questionário seja direcionado para os aluno egressos ou aluno ativos, você pode suprimir alguns alunos que tenha a situação configurada.

Basta fazer o filtro desejado, clicar em listar, selecionar os avalaidores desejados e adicionar usuários.

Para selecionar todos os avaliadores, clicar no botão Selecionar Todos, caso queira selecionar alguns, basta com a tecla CTRL pressionada e clicando com o mouse nos avaliadores desejados.

Para adicionar os avaliadores na lista de quem irá responder o questionário, clique no botão Adicionar Usuários.

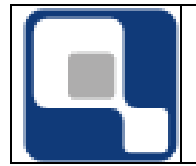

| 🚺 Configurar Aplicaçõe                                                                                                    | s de Questionários                                 |          |
|----------------------------------------------------------------------------------------------------|----------------------------------------------------|----------|
| Selecione a aplicação: 🛛                                                                                                    | Plicação do primeiro questionário                  | •        |
| La de la composición de la composición de la composicinda composición de la composición de la composic | uian 1                                             |          |
| Aplicações Filtros Osua                                                                                                    |                                                    |          |
| Objeto avaliado: Institu                                                                                                    | ição                                               |          |
| Matrícula                                                                                                    | Aluno                                              | <b></b>  |
| 2004100430                                                                                                    | André Luiz Viana Loureiro                          |          |
| 2002203710                                                                                                    | JOSE RAMOS FILHO                                   |          |
| 2002203389                                                                                                    | JOYCE MIRANDA DOS SANTOS                           |          |
|                                                                                                    |                                                    |          |
|                                                                                                    |                                                    |          |
|                                                                                                    |                                                    |          |
|                                                                                                    |                                                    |          |
|                                                                                                    |                                                    |          |
|                                                                                                    |                                                    |          |
|                                                                                                    |                                                    |          |
|                                                                                                    |                                                    |          |
|                                                                                                    |                                                    |          |
|                                                                                                    |                                                    |          |
|                                                                                                    |                                                    | -        |
| <ul> <li>Retirar usuários s</li> </ul>                                                                                                    | elecionados 🔰 🗙 Cancelar aplicação de guestionário | 1        |
|                                                                                                    |                                                    |          |
|                                                                                                    |                                                    | <u> </u> |

Se houver necessidade de retirar algum avaliador do questionário, basta selecionar o usuário e clicar no botão Retirar usuários selecionados.

Caso queira cancelar a aplicação, clique no botão Cancelar aplicação de questionário.